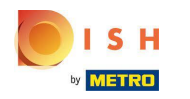

Option 1 - imprimer les détails de la commande : appuyez sur la commande que vous souhaitez imprimer.

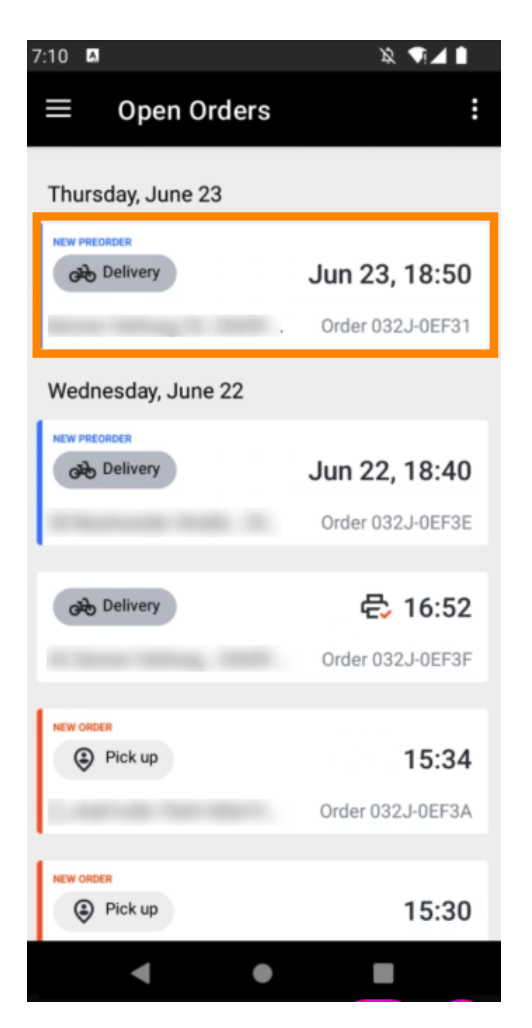

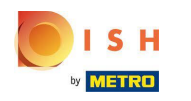

Appuyez sur l'icône d'impression et la commande sera imprimée.

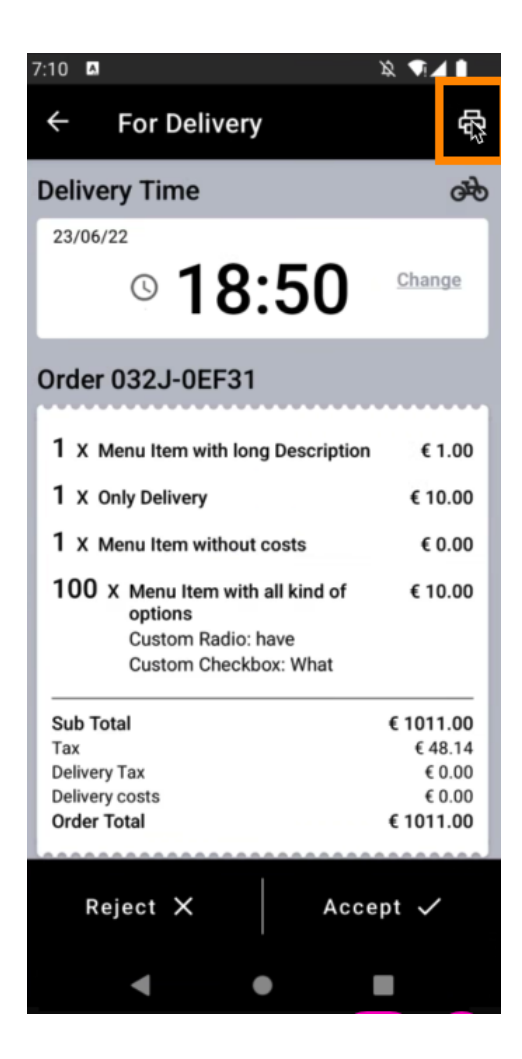

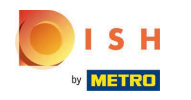

Option 2 - imprimer le récapitulatif quotidien de la commande : appuyez sur l'icône de menu .

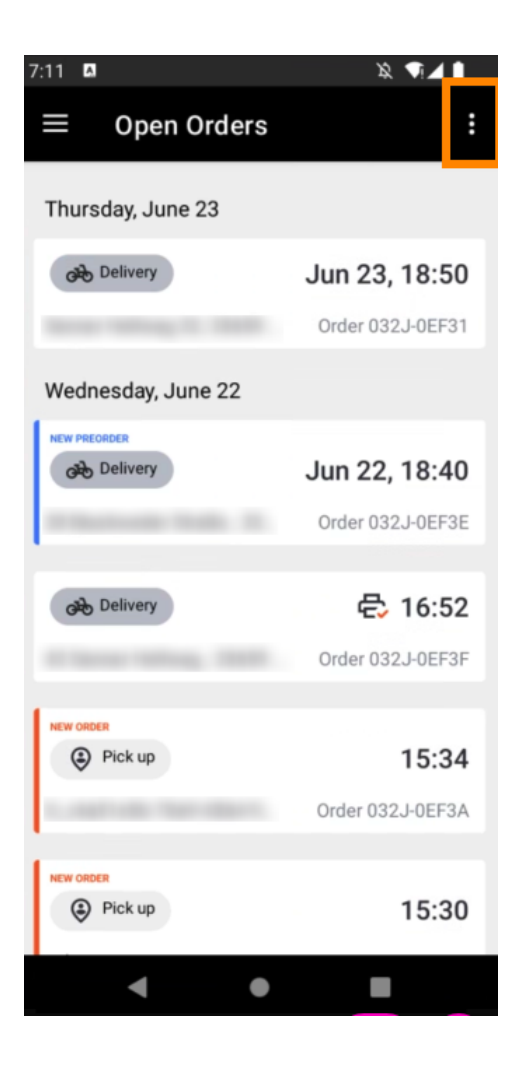

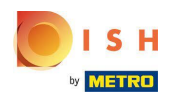

Appuyez sur Imprimer le récapitulatif quotidien des commandes .

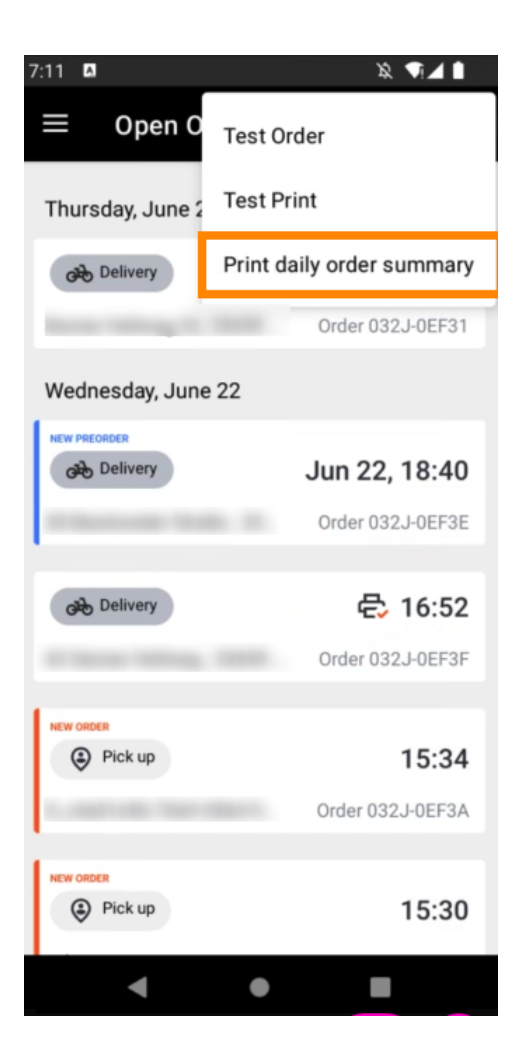

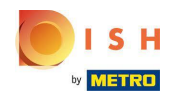

Sélectionnez la date à laquelle vous souhaitez imprimer le récapitulatif de la commande .

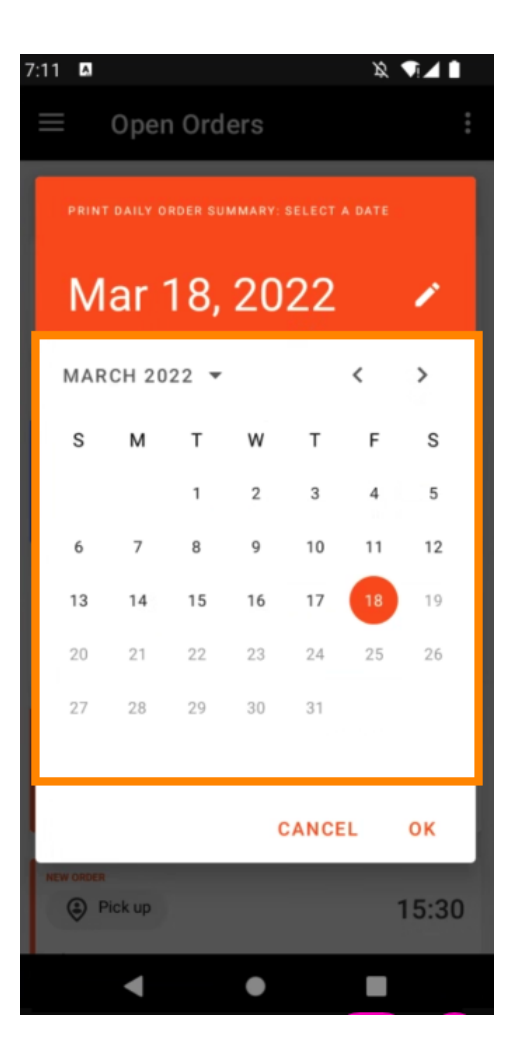

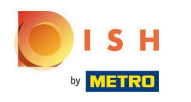

Appuyez sur le bouton OK et le récapitulatif de la commande sera imprimé.

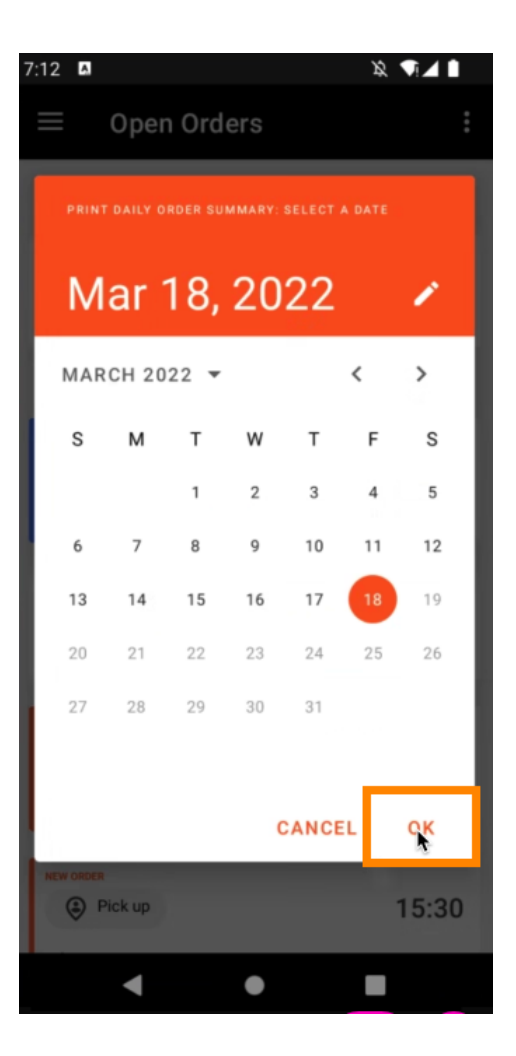

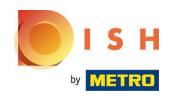

Option 3 - commande de test d'impression : appuyez sur l'icône de menu .

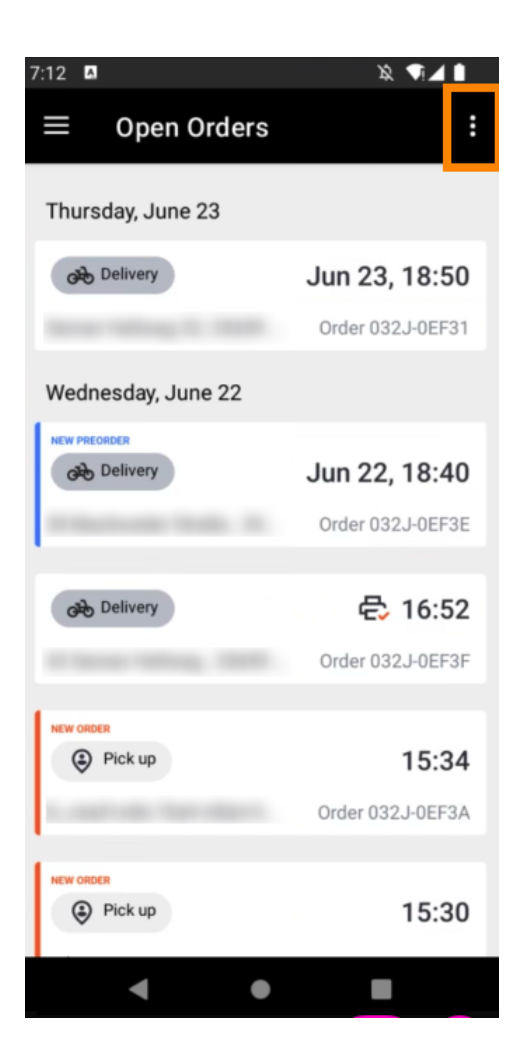

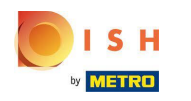

Appuyez sur Test d'impression pour déclencher l'impression. C'est ça. Vous avez terminé.

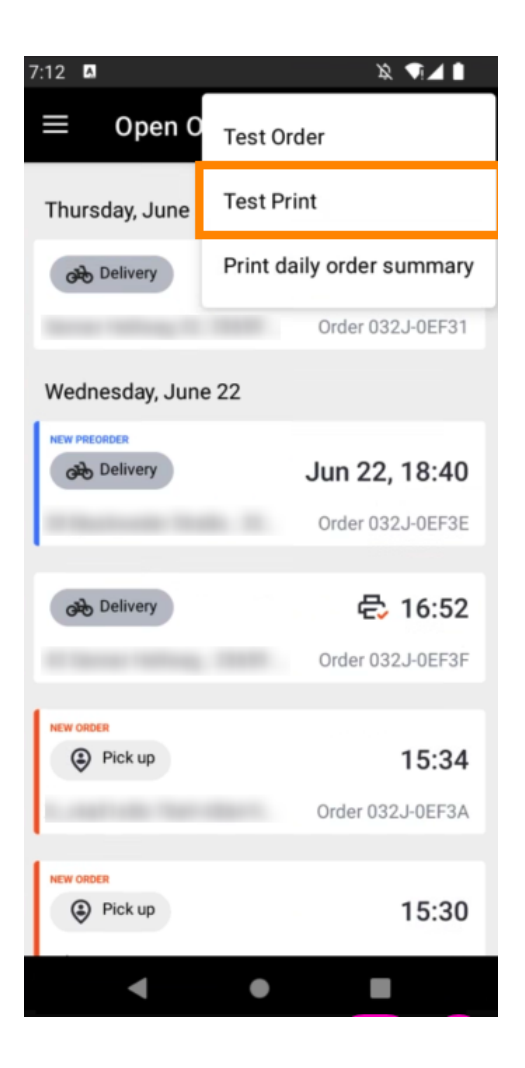

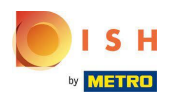

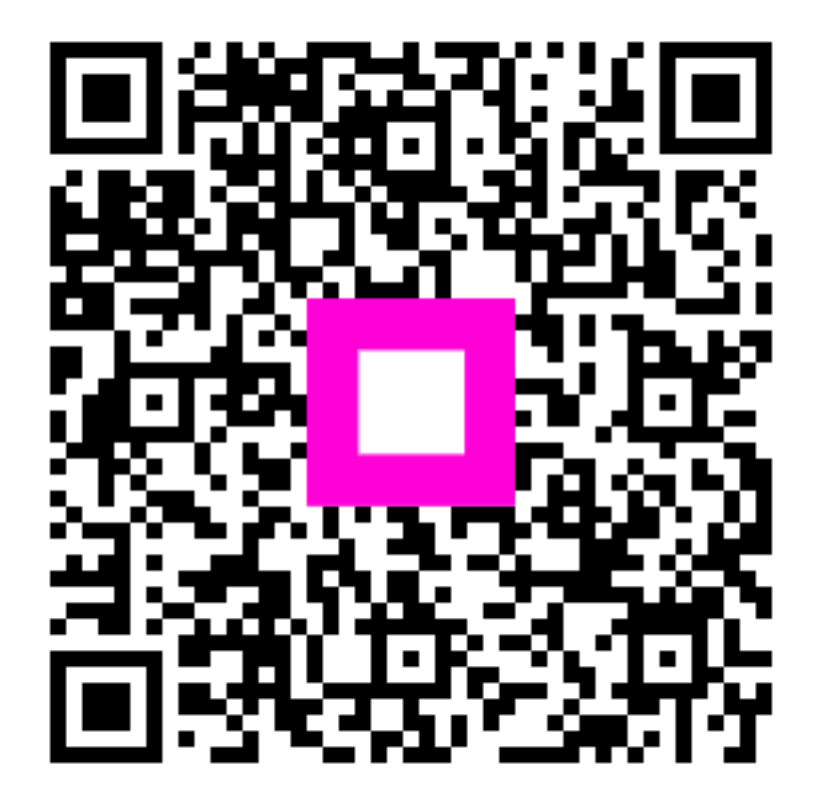

Scan to go to the interactive player